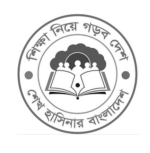

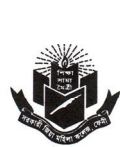

#### MYcÖvZš¢evsjv‡`k miKvi **Aa"‡¶i Kvhø∳q**

miKwi wRqv qwnjv K‡jR,†dbx

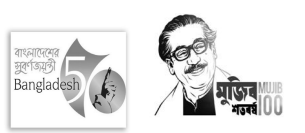

Zvivj vcbx : 0331-74077, †gvevBj : 01309-106643 www.gzmcfeni.gov.bd ; E-mail : zmc\_sskroadfeni@yahoo.com

<sup>-</sup>§viK bs-mwRgK-366

ZwiL: 20/09/2022 wL.ª

# <u>2021 mvtji wWwWÖcvm) 1g el@ix¶vi dig cit¥Yi veÁvB</u>

2020-2021 wk¶ve‡lf©wWwMÖ(cvm) I mwUwf@tKU †Kvm©lg el@wk¶v\_nt©i dig ci‡Yi KvR wbgDe‡jwobZ ZwuiL Abbyvqx Online-G m¤úboKsiv nte| RvZxq wekwte``vjq cix¶vi ZwuiL I we⁻fwiZ mgqmwP h\_vmgtq †NvIYv Kite| th mKj QvÎx BbtKvm@ wbevtPbx cix¶vq AskMÖY KtitQ †KejgvÎ ZvivB dig ci+Y KitZ cvite|

| 1g el ¶odygZ/AvbqvgZ/gv‡bvbqdæ | <b>25/09/2022 vL</b> an‡Z           | mKvj 10.00 Uv †_‡K 12.30 Uv |
|--------------------------------|-------------------------------------|-----------------------------|
|                                | <b>26/09/2022 ¤L</b> ªch <b>§</b> Í |                             |

| vbqvgZ            | vekve``vj q | AvbqvgZ           | wekwe``'vj q | gv‡bvb <b>qdæl †MÖ</b> Ö            |       |
|-------------------|-------------|-------------------|--------------|-------------------------------------|-------|
|                   | I †Kv`and   |                   | I †Kv` ¶nd   |                                     |       |
| 1g el ©(700 b¤í') | 800/-       | 1g el ©(700 b¤i⁄) | 800/-        | gv‡bvb <b>qe: I</b> †MØDb <b>qe</b> | 300/- |
| wbqwgZ            |             | AwbqwgZ           |              | (we‡kl Ašfroz³ wd)                  |       |
| †K)`ª⊪d           | 450/-       | †K)`ªud           | 450/-        | cn22 c‡ÎiRb¨100                     | 100/- |
|                   |             |                   |              | UvKv nv‡i                           |       |
| e¨e¯t/cbv wd      | 50/-        | we‡k1 Ašfīnz³ wd  | 300/-        | †K>`ªwd                             | 450/- |
| -                 | -           | e¨e⁻≬cbv wd       | 50/-         | e <sup>¨</sup> e⁻≬cbv wd            | 50/-  |
| me‡gvU =          | 1300/-      | me‡gvU =          | 1600/-       |                                     |       |

#### vdũi ZwjKv

#### ✤ Online G- Avte`b dig ci‡Yi wbqgvevj:

- Avte`bKvivtK wekwe``vjtqi ItqemvBU (www.nubd.info/degree-pass) Apply to online form Fill up (For Student) G wjstK wKK Kti wbtRi tiwRt÷kb b¤i`w`tq I ItqemvBtUi wbt`kebv Abbyvqx wbtRi WvUv GwUª KitZ nte| WvUv GwUª ciQuqv m¤úboætj, AbjvBb t\_tK GKwU ciYKZ.Avte`b dig wcÖ Kti wbtZ nte|
- 2. ct Z K Qvĺxi m` † Zvj v O2 (`B) Kwc cvm‡cvU@nvB‡Ri Qwe Av‡e`b di‡gi wbawał Z † tb AvBKv AvVv Øviv j wNv‡Z n‡e
- 3. wd mn wc/DKZ.Avte`b dig `BynU Ask \_vKte| Dfq Astk Aa"¶ īv¶i Kivi ci Dctii Ask cix¶v\_x©msi¶Y Kite Ges wb‡Pi AskwU Avte`bKvix īv¶i Kti Ktj‡R Rgv w`tZ nte|
- 4. Avte`bditgi mvt\_tiwR:KWV@ct@kctîidtUvKwc Rgvw`tZnte|

#### cixÿvq AskMÖÇYi kZv@vj :

- K) wWWCQcwm) †Kvm.94g el®ixÿv (700 b¤ł) wbqwgZ:
  - I. 2020-2021 wkÿve‡l @wbqwgZ wkÿv\_x@v G cixÿvq AskMÖY Ki‡e|
- L) <u>wWwWQcvm) †Kvm\_9g el @ixÿv (AwbqwgZ) :</u>
  - I. 2015-2016, 2016-2017, 2017-2018, 2018-2019 | 2019-2020 wkÿve‡l @wkÿv\_x@hviv 2016, 2017, 2018, 2019 | 2020 mv‡ji 1g e‡l @cixÿvq AskMÖY K‡i wb A\_ev AskMÖY K‡i AKZKvh@Not Promoted) n‡q‡Q Zviv G cixÿvq AskMÖY Ki‡Z cvi‡e|
  - II. 2015-2016, 2016-17, 2017-2018, 2018-2019 | 2019-2020 wkÿvetli©wkÿv\_k©hviv 2016, 2017, 2018, 2019 | 2020 mvtji 1g etli©cixÿvq AskMÖY Kti GK ev GKwaK tKvtm©F tMÖDtctq 2q etl ®ExY@tqtQ tm mKj wkÿv\_k@Y F tMÖDctÖD tKvtm ©cixÿvq AskMÖY KtiZ cvite|

- III. 2015-2016, 2016-2017, 2017-2018, 2018-2019 | 2019-2020 wkÿve‡l@wkÿv\_x@hviv 2017, 2019, 2019 Ges 2020 mv‡j i 1g el@ixÿvq AskMÖY K‡i 2q e‡l@ExY@Promoted- C) n‡q‡Q Zv‡`i Abgw~Z †Kv‡m@ cixÿvq AskMÖY Kiv eva~Zvgj-K|
- IV. Dcţiv<sup>3</sup> wkÿv\_n¢piţK 1g eţl@) vâxb evsjvţ`ţki Afz`ţqi BwZnvm0 Avewk Kmn `bevPwbK welq\_ţjvi 1g l 2q cţli cixÿvq AskMÖV KiţZ nţe
- v. 1g etli©mKj cixÿvq AskMÖY Kiv evÂbxq|
- VI. M) wWWWQcvm) †Kvm.@rg el@rutbubopbecixÿv:
- VII. 2015-16, 2016-17, 2017-2018, 2018-2019 | 2019-2020 wkÿvetl@wkÿv\_n@hviv 2020 mvtji 1g etl@cixÿvq cÖg evtii gZ AskMÖY Kti th mg⁻ĺtKvtm @C I D tMÖD tctqtQ Zviv C I D tMÖD cvlqv mtev@P `§u tKvtm @vtbvbqbe cixÿvq AskMÖY KitZ cvite | Zte cte @F tMÖD cöD ctî C ev D tMÖD Dbozentj H ctî gvtbvbqbe cixÿvi tKvb m\$hvM tbB |
  - \*\*\* weeiYx di‡g QvÎxt`i ⁻v¶i : 17/10/2022 wLª (weeiYx di‡g ⁻v¶i bv Ki‡j, dig ci¥ bv n‡j ev cix¶v wì‡Z bv cvi‡j QvÎx wb‡RB `vqx\_vK‡e)|

### <u>wbqwgZcixÿv\_x</u>\$Pidigci‡Yiwdcwi‡kv‡aiwbqgvewj:

- ▶ Rocket App Gi gva"tg wbt¤icec×wZ AbnyriY Kti dig cittYi wd Rgv w`tZ nte|
  - Step-1: wkÿv\_x@ubtR/GtRtyUi gva"tg Rocket App G ctÖck Kite
  - Step-2: Bill Pay Acktb wKK Kite
  - Step-3: Biller ID Gi RvqMvq **4402** UvBc Ki‡j Govt. Zia Mohila College †`Lv‡e Ges bv‡gi Dci wKK Ki‡Z n‡e|
  - Step-4:Bill Number Gi RvqMvq Student ID b¤ř UvBc Ki‡Z n‡e| Student ID b¤ř n‡e c<u>Ö</u>tg mvj<br/>Zvici 0 Gici †ivj b¤ř| †hgb †Kvb QvÎ xi hw` †ivj 1 nq Zvn‡j Student ID b¤ř n‡e 202201
  - Step-5: Self/Others G wKK Ki‡Z n‡e
  - Step-6 : Validate G wKK Ki‡Z n‡e
  - Step-7: Ok evU‡b wKK Ki‡Z n‡e|
  - Step-8 : Bill Payment Receipt WDbtj W Kti wc Ö KitZ nte Ges Avte`b ditgi mvt\_ Rgv w`tZ nte |

# Payment process flow of Govt. Zia Mohila College (Biller ID- 4402) through ROCKET App

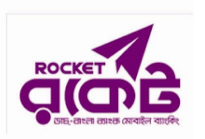

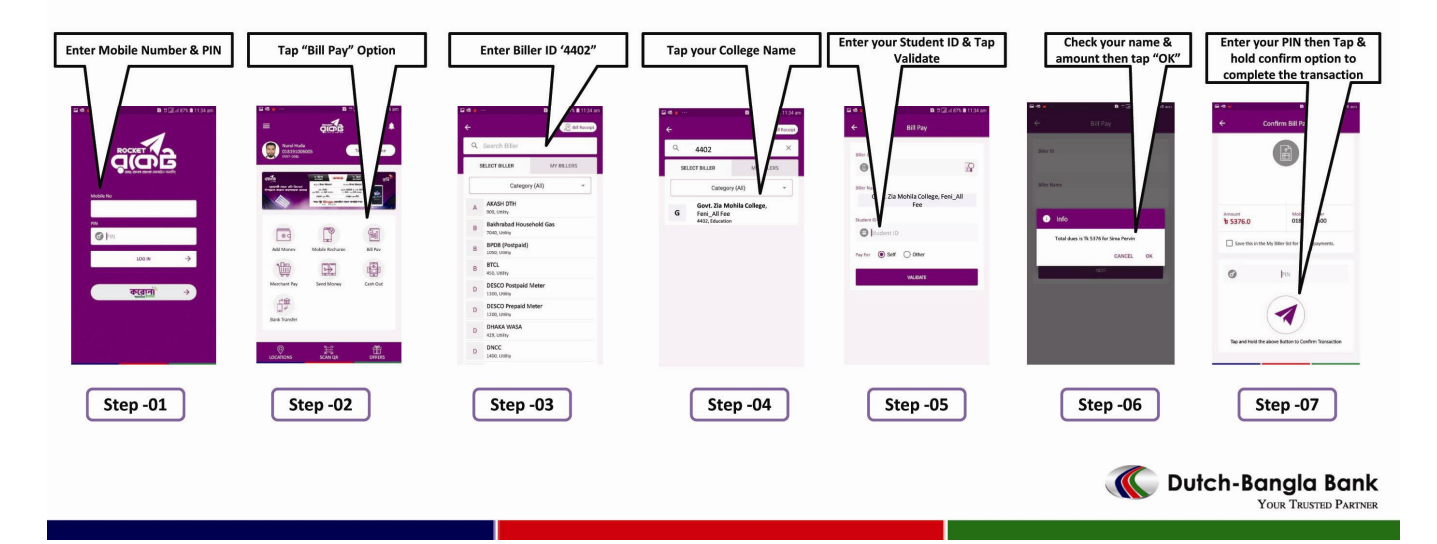

## AwbqwgZ/gv4bvbqbecixÿv\_x©idigci4Yiwdcwi4kv4aiwbqgvewj:

▶ Rocket App Gigva"‡g wb‡¤iœc×wZ AbnyriY K‡i dig ci‡Yiwd Rgvw`‡Z n‡e|

- Step-1: wkÿv\_x@ubtR/GtRtyUi gvatg Rocket App G ctöck Kite
- Step-2: Bill Pay Acktb wKK Kite
- Step-3: Biller ID Gi RvqMvq **3229** UvBc Ki‡j Govt. Zia Mohila College †`Lv‡e Ges Select Ki‡Z n‡e|
- Step-4 : Bill Number Gi RvqMvq Student ID (wk ÿv\_x® Kmr †ivj b¤ř) wj L‡Z n‡e
- Step-5: Pay For Gi RvqMvq Self Select K‡i Amount Gi <sup>−</sup>**#b K‡jR Awdm †\_‡K †R‡b wbw`© cwigvY UvKv GwU¶vi ‡q** Submit evU‡b wKK Ki‡Z n‡e|
- Step-6: Rocket App e<sup>"</sup>envi Kvi x PIN b¤ňw` tq Confirm evUtb wKK Ki tz nte
- Step-7 : Bill Payment Receipt WDbtj W Kti wcÖ KitZ nte Ges Avte`b ditgi mvt\_ Rgv w`tZ nte

जयाक 20 .9-22

সরকারি জিয়া মহিলা কলেজ ফেনী। আব্যা ফ স্মির্ঘা মিলা মহিলা কলেছ, ফেনী। স্মির্থি স্মির্থি স্মির্থি